## **OPEL**CONNECT - NAVEGAÇÃO EM TEMPO REAL PLUS

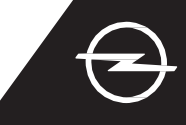

Tire partido dos nossos serviços OpelConnect Navegação em Tempo Real Plus e ative-os na Loja OpelConnect. Estes serviços são oferecidos gratuitamente durante 3 anos para todos os veículos novos com sistemas de navegação. Ao receber o e-mail a confirmar a ativação dos serviços, siga os passos abaixo para ativar a Navegação em Tempo Real Plus no seu automóvel.

U Ligar o veículo e aguardar que o sistema de informação e lazer inicie completamente. Garantir que a área corrente tem cobertura de rede GSM (por exemplo, evitar parques de estacionamento subterrâneos, etc.).

Zocar no ícone das mensagens no canto superior direito do ecrã de navegação.

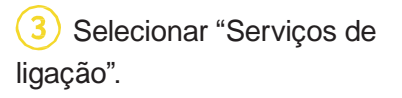

4 Em seguida, tocar no símbolo do globo para atualizar o serviço e o estado da ligação.

DATA AND SERVICES CONNECTION

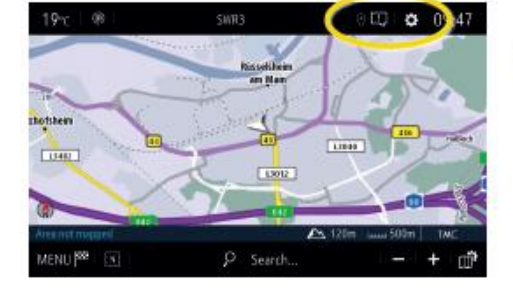

5 Se os serviços não forem visíveis como "ativos", verificar o estado de ativação na loja OpelConnect.

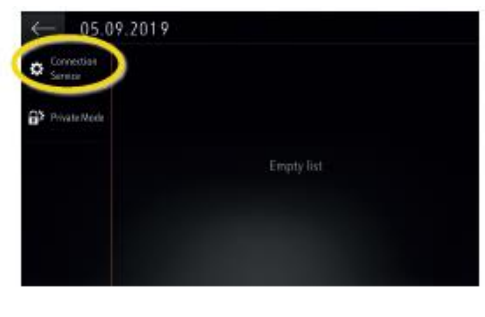

Prosseguir após a ativação do serviço com êxito.

Voltar ao ecrã anterior e selecionar "Modo privado".

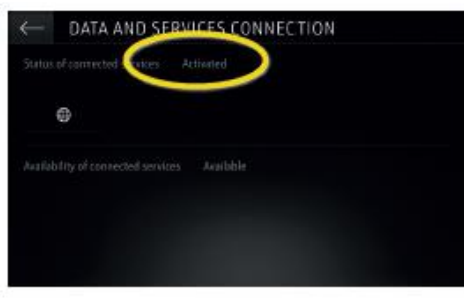

Para permitir a Navegação em Tempo Real Plus, ativar a partilha de dados e a posição do veículo e confirmar com

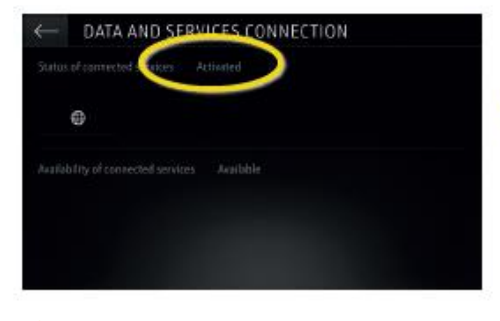

9 No ecrã de ligação, os serviços são agora apresentados como "disponíveis".

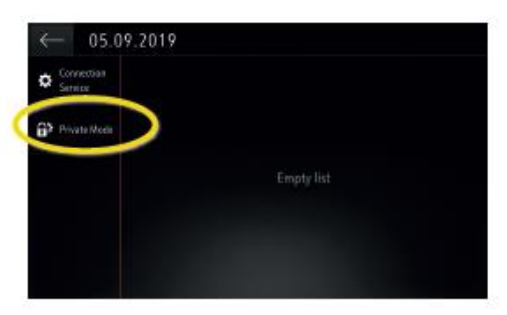

(10) "TomTom Traffic" é visível no canto inferior direito do ecrã de navegação quando a Navegação em Tempo Real Plus está ativa e disponível.

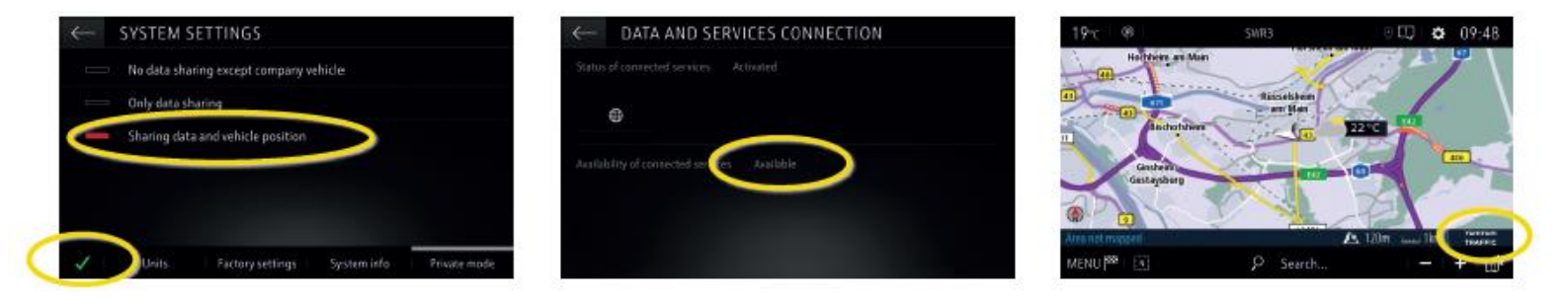

O sistema de navegação passará a apresentar informações de trânsito online, assim como informações online relativas a estacionamento, preços de combustível e meteorologia. Os serviços podem ser terminados em qualquer altura cancelando a partilha de dados e a posição do veículo (ver passo 8).

## **OPEL**CONNECT - NAVEGAÇÃO EM TEMPO REAL PLUS

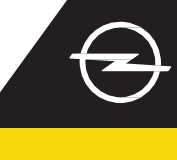

## ALERTAS DE SEGURANÇA RODOVIÁRIA

Após a ativação dos serviços Navegação em Tempo Real Plus, siga as etapas abaixo para ativar e apresentar os Alertas de Segurança Rodoviária no seu veículo.

Ligar o veículo e aguardar que o Sistema de informação e lazer inicie completamente. Garantir que a localização atual está coberta pela rede GSM (por exemplo, evitar parques de estacionamento subterrâneos, etc.).

Abrir o menu de navegação...

Verificar se a indicação "TomTom Traffic" aparece no canto inferior direito do ecrã de navegação.

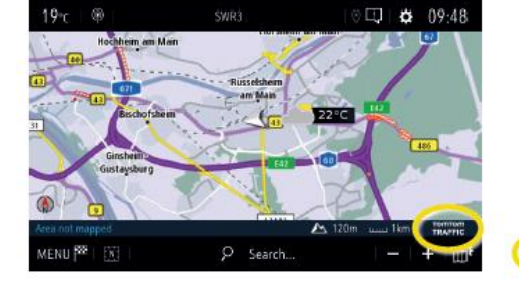

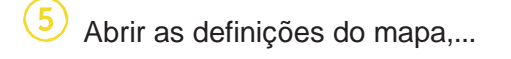

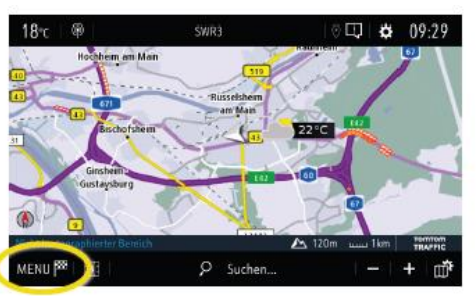

 ... ativar os alertas de segurança rodoviária e confirmar com ✓.

| ← NAVIG       | ATION MENU           |                    |                   |
|---------------|----------------------|--------------------|-------------------|
| 0             | <sup>889</sup>       | ,O,                | ,O <sub>440</sub> |
| Enter address | My destinations      | Points of interest | Search            |
| 6<br>         | aj 🖌                 | 1 (*               | £                 |
| Guidane       | e criteria Route / N | Vaypoints Sett     | ings              |
|               | 🗚 Resun              | ne guidance        |                   |

... e tocar em Definições para

abrir o menu das definições.

(4)

7) Pode ajustar configurações adicionais no menu "Alertas". Retroceda para o ecrã de navegação com ←…

Building

STTINGS

2D North

2D Vehicle 2D Autono

3D Viet

... no mapa.

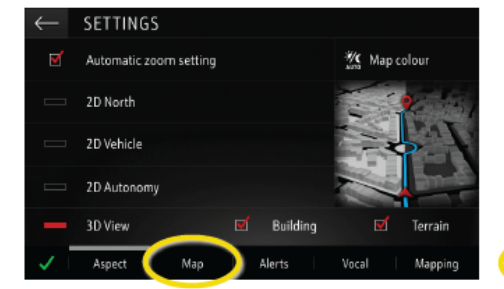

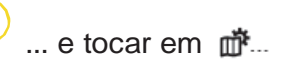

8

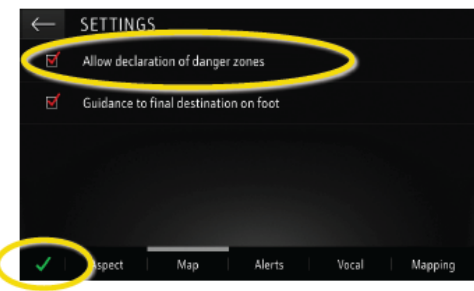

... para selecionar os serviços a apresentar...

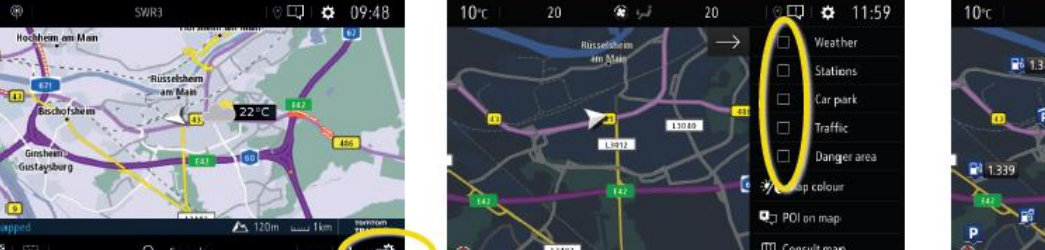

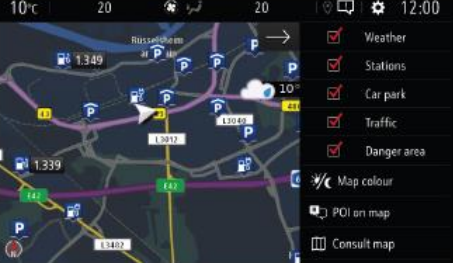

O sistema de navegação passará a mostrar os serviços selecionados no ecrã de navegação.

<sup>1)</sup> Está disponível uma lista de "Alertas de Segurança Rodoviária" por países na descrição do serviço na Loja OpelConnect. Utilizar o serviço unicamente em conformidade com as leis e regulamentos específicos do país de localização.